## Die Anleitung gilt für das erstmalige Anmelden am PC für Schülerinnen und Schüler.

- 1. Zu Beginn müsst ihr einen Browser öffnen (Google Chrome oder Microsoft Edge), um euch für des neue Team anzumelden.
- 2. Dann auf folgende Seite gehen: <u>www.office.com</u>
- 3. Dann auf anmelden klicken.

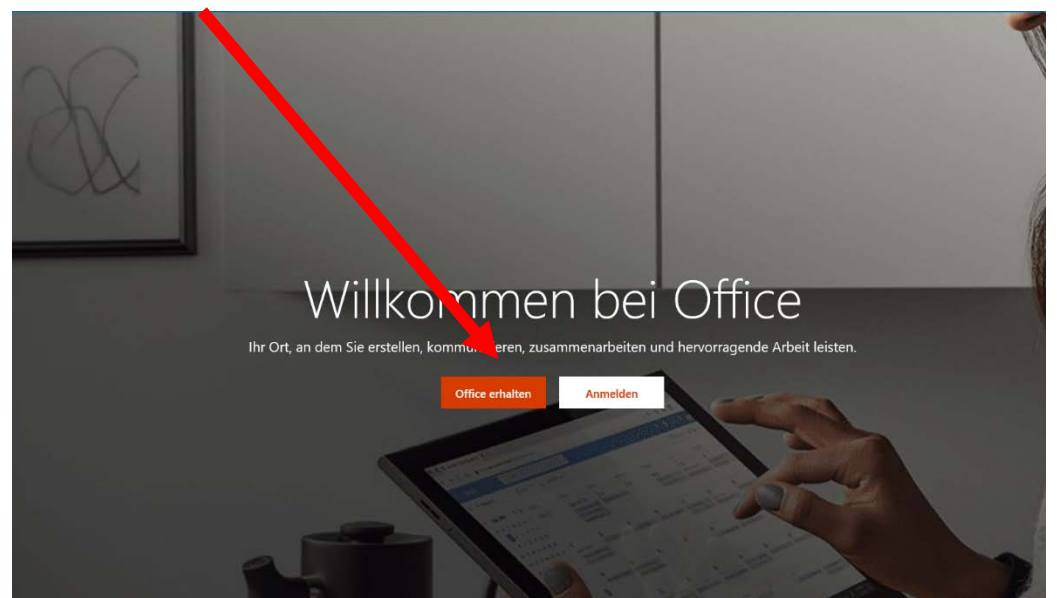

- 4. Jetzt erscheint das Login-Fenster. Hier gebt ihr euren Benutzernamen ein. (vorname.nachname@gustav-mesmer-realschule.de)
- 5. Also zum Beispiel: Max Mustermann erhält: <u>max.mustermann@gustav-</u> <u>mesmer-realschule.de</u>

| Anmelden                                  |  |
|-------------------------------------------|--|
| E-Mail, Telefon oder Skype                |  |
| Kein Konto? Erstellen Sie jetzt eins!     |  |
| Sie können nicht auf Ihr Konto zugreifen? |  |
| Anmeldeoptionen                           |  |

6. Jetzt müsst ihr euer erstmaliges Passwort eintragen (das Ausrufezeichen muss dazu):

## 1musterPW!

7. Anschließend müsst ihr euer Kennwort ändern, in dem ihr bei aktuelles Kennwort: 1musterPW! eingebt und dann zweimal das neue Kennwort eingebt.

| Micros                                          | oft                                                                      |           |
|-------------------------------------------------|--------------------------------------------------------------------------|-----------|
| m.buerkien@                                     | gustav-mesmer-realschule.de                                              |           |
| Ändern                                          | Sie Ihr Kennwort                                                         |           |
| Sie müssen If<br>entweder erst<br>abgelaufen is | r Kennwort andern, weil Sie sich<br>tmalig anmeiden oder Ihr Kennw<br>t. | i<br>vort |
| 1musterP                                        | W!                                                                       |           |
| Neues Ke                                        | nnwort                                                                   |           |
| Neues Ke                                        | nnwort                                                                   |           |
|                                                 | hore                                                                     | aldan     |

- 8. Bitte schreibt euch euer neues Kennwort und euren Benutzernamen gut auf. Mit diesen loggt ihr euch in Zukunft immer ein.
- 9. Manchmal muss man auch hier ein "Geschäfts- oder Schulkonto" wählen.
- 10. Jetzt kommt der Login-Bildschirm für Office 365. Ihr könntet jetzt auch Word oder Powerpoint im Browser nutzen.

| +                  | o -        | -               | w               | x        | •          | N       | 4          | ų      | N                 | s   |
|--------------------|------------|-----------------|-----------------|----------|------------|---------|------------|--------|-------------------|-----|
| Neue/s<br>beginnen | Gutlook    | OneDrive        | Word            | Excel    | PowerPoint | OneNote | SharePoint | Театть | Class<br>Notebook | Swa |
| -                  | _          |                 |                 |          |            |         |            |        |                   |     |
| -                  | ~          |                 |                 |          |            |         |            |        |                   |     |
| Forms              | Alle Apps  |                 |                 |          |            |         |            |        |                   |     |
|                    |            |                 |                 |          |            |         |            |        |                   |     |
| Zuletzt verwe      | ndet Angel | heftet – Mit mi | ir geteilt - Er | ntdecken |            |         |            |        |                   |     |
|                    |            |                 |                 |          |            |         |            |        |                   |     |
|                    |            |                 |                 |          |            |         |            |        |                   |     |

- 11. Ihr könnt nun auf "Teams" klicken und schon seid ihr in Teams angemeldet.
- 12. Was ihr in Teams machen könnt, seht ihr in der anderen Anleitung.

Gusta

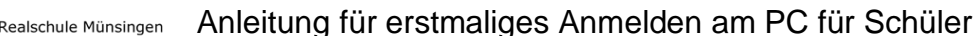

- 13. Ab jetzt könnt ihr euch auf Office.com oder über die Teams-App mit eurem Benutzernamen und eurem neuen Kennwort anmelden.
- 14. Falls der Login nicht funktioniert oder ihr das neue Passwort vergessen habt, schreibe bitte mit einem anderen E-Mail-Account eine Mail an admin\_pap@gustav-mesmer-realschule.de\_mit deinem Benutzernamen in der Betreffzeile und deinem Anliegen. An diese E-Mail-Adresse wird dann auch die Antwort vom Administrator erfolgen.

Gustay